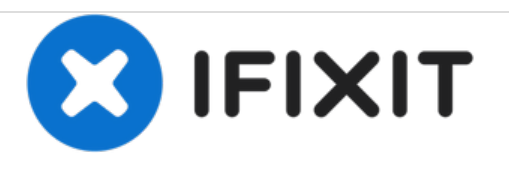

# Remplacement de la prise casque du VTech InnoTab 2

Remplacez la prise casque pour rétablir le son lorsque vous êtes branché sur votre VTech InnoTab 2.

Rédigé par: Roberto Valdes

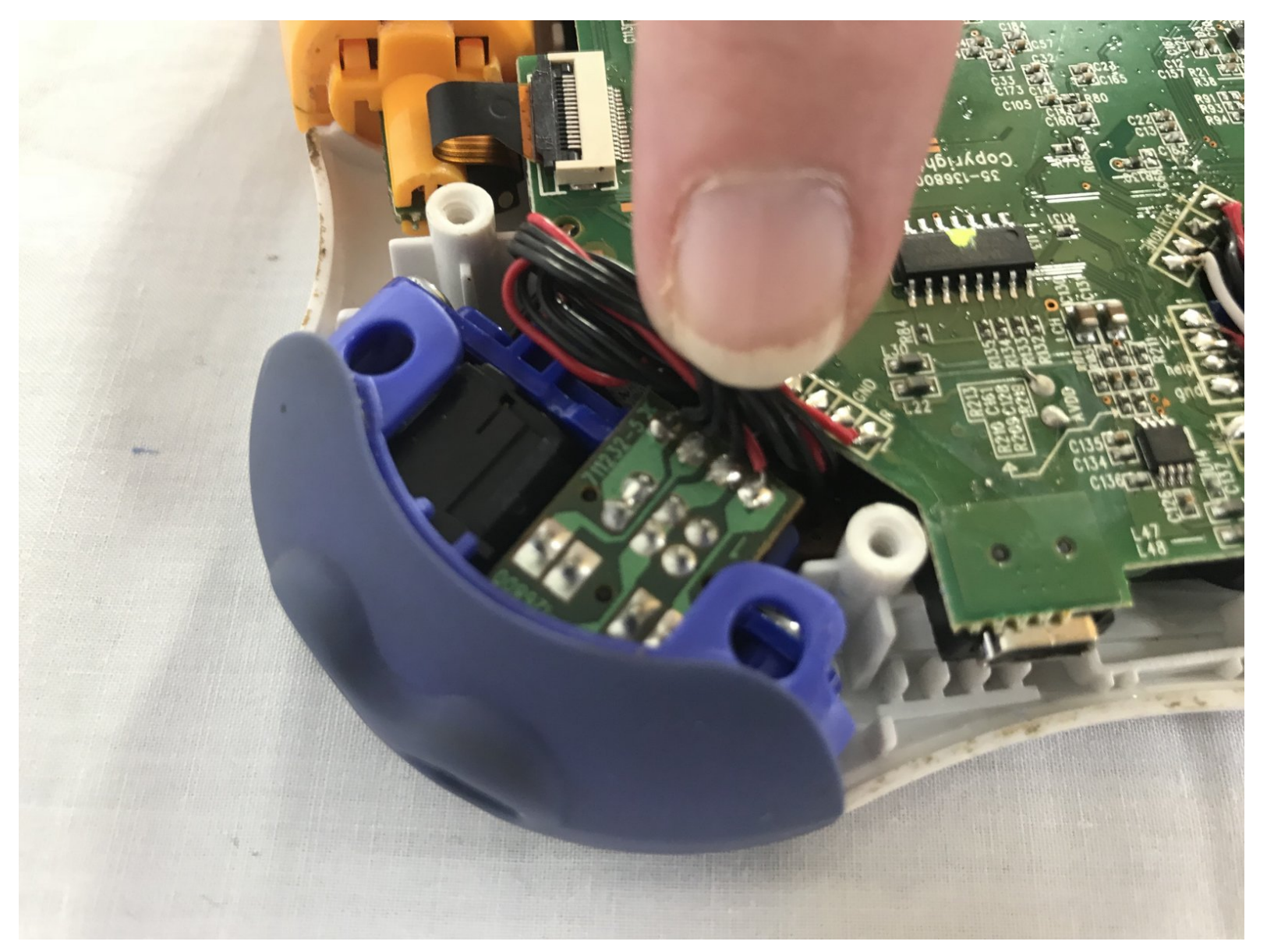

# INTRODUCTION

Fatigué du son ne fonctionne pas avec un casque branché sur votre VTech InnoTab 2. Suivez ensuite notre guide rapide pour vous guider dans le remplacement d'une prise casque de votre VTech InnoTab 2.

Veuillez noter que ce guide nécessite une soudure. Pour plus d'informations sur la soudure et le dessoudage des connexions, visitez le site<u>ce guide</u>.

## **OUTILS:**

- iFixit Opening Tools (1)
- JIS #0 Screwdriver (1)

#### Étape 1 — Batterie

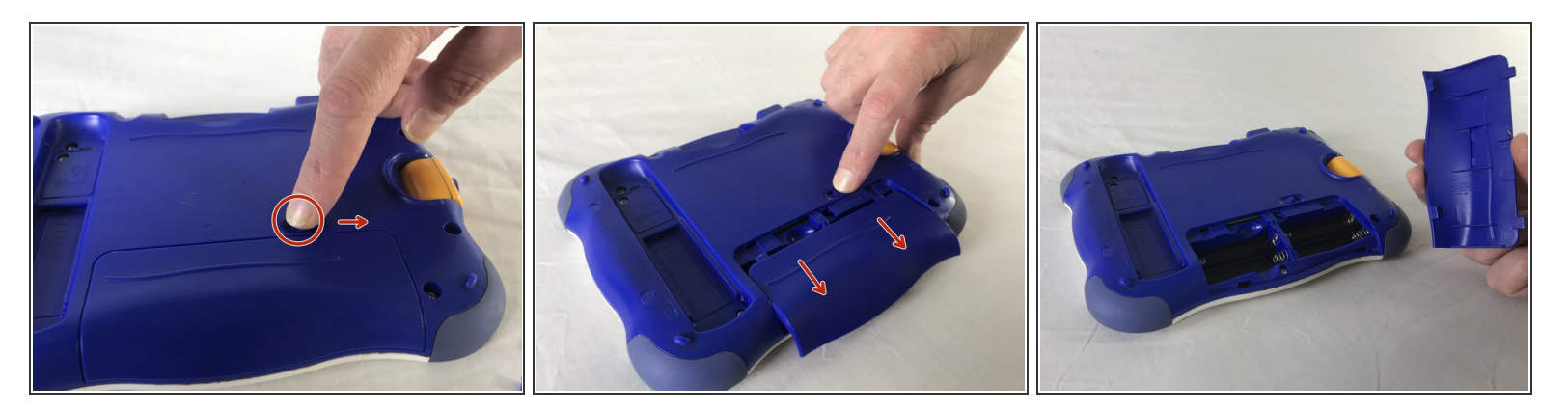

- Appliquez une légère pression et faites glisser le bouton au-dessus de l'armoire de batterie vers la droite pour l'ouvrir.
- Retirez le couvercle du compartiment de la batterie en glissant loin du centre de l'appareil.
- (i) Cet appareil nécessite 4 piles AA pour fonctionner sans l'adaptateur secteur.

#### Étape 2 — Panneau arrière

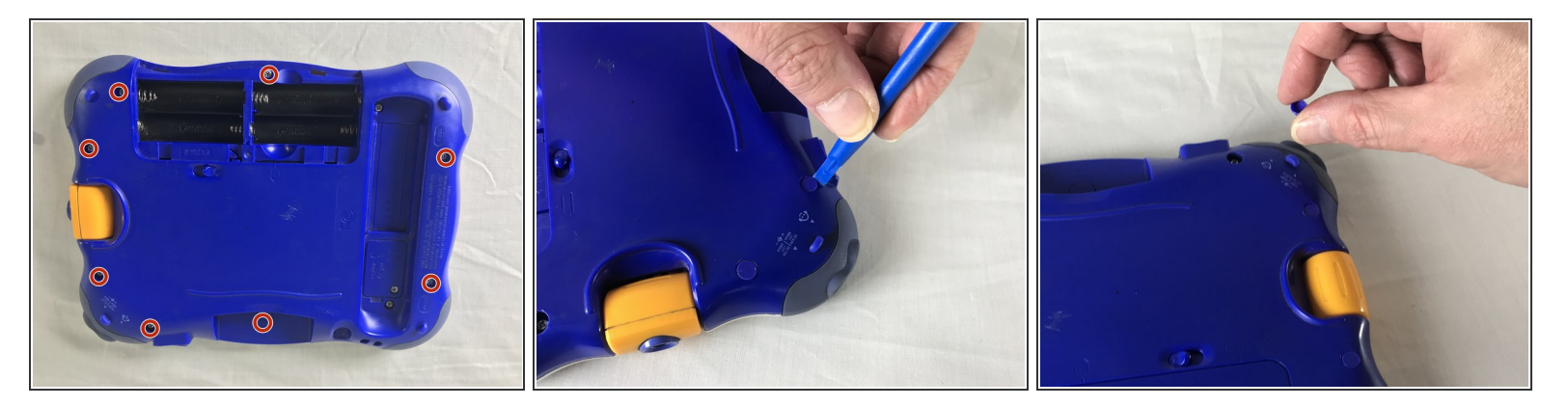

• Retirez les neuf capuchons en plastique situés à l'arrière de l'appareil à l'aide de l'outil d'ouverture en plastique.

A Ces couvercles sont en plastique dur et peuvent donc être difficiles à enlever.

Ce document a été créé le 2021-03-24 12:51:53 PM (MST).

### Étape 3

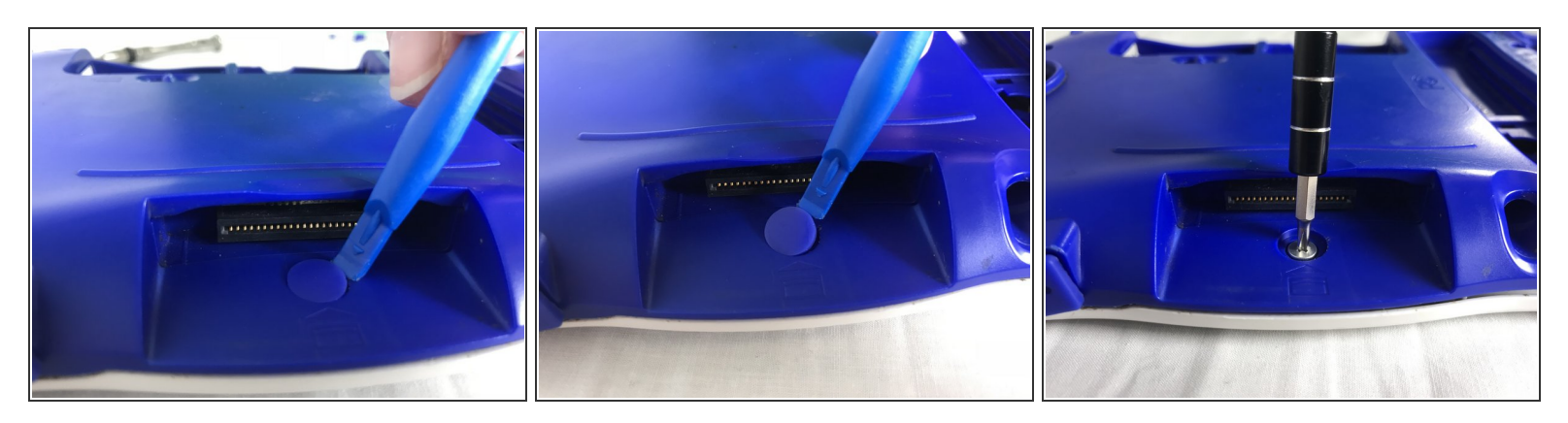

 Retirez l'onglet en caoutchouc dur situé près de la fente de la cartouche à l'aide de l'outil d'ouverture en plastique.

Neillez à ne pas appliquer une force excessive.

• Une fois la languette en caoutchouc retirée, dévisser la vis unique de 7 mm à l'aide d'un tournevis J0.

#### Étape 4

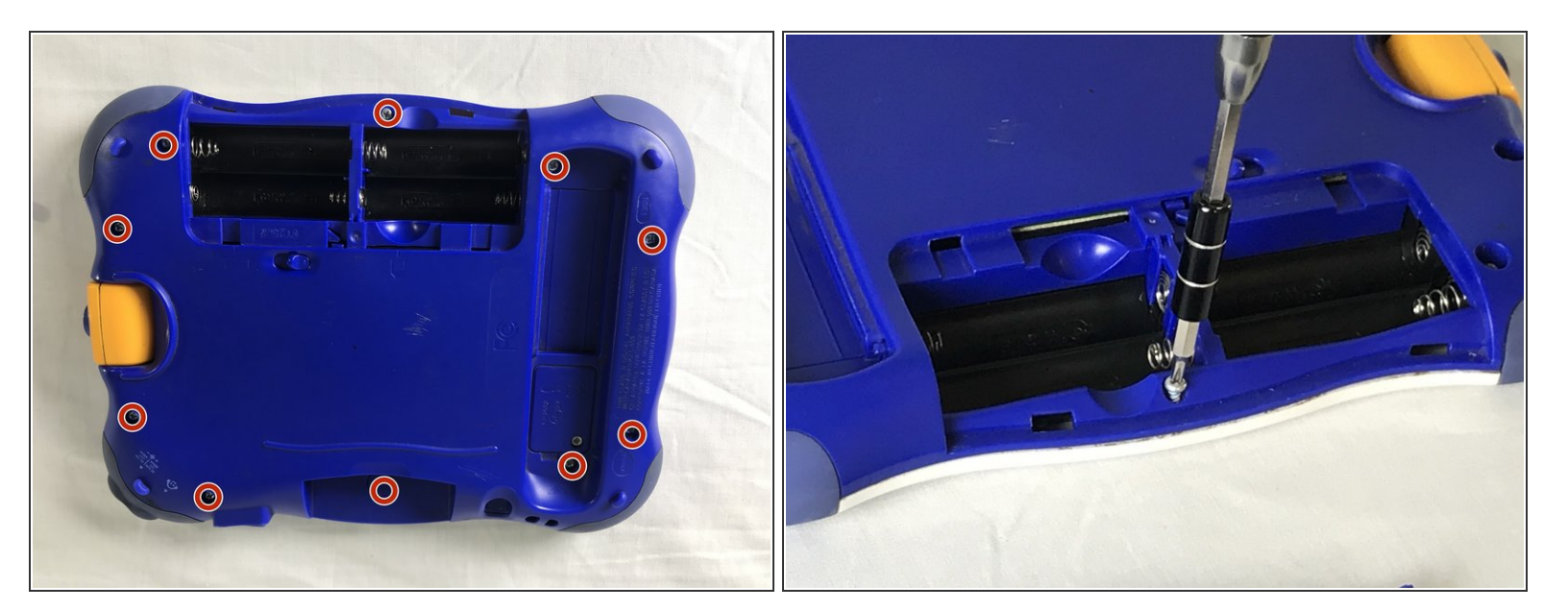

• Retirez les dix vis 7 mm du panneau arrière de l'appareil à l'aide d'un tournevis à embout JO.

Ne forcez pas lorsque vous retirez les vis pour ne pas endommager le boîtier en plastique.

## Étape 5

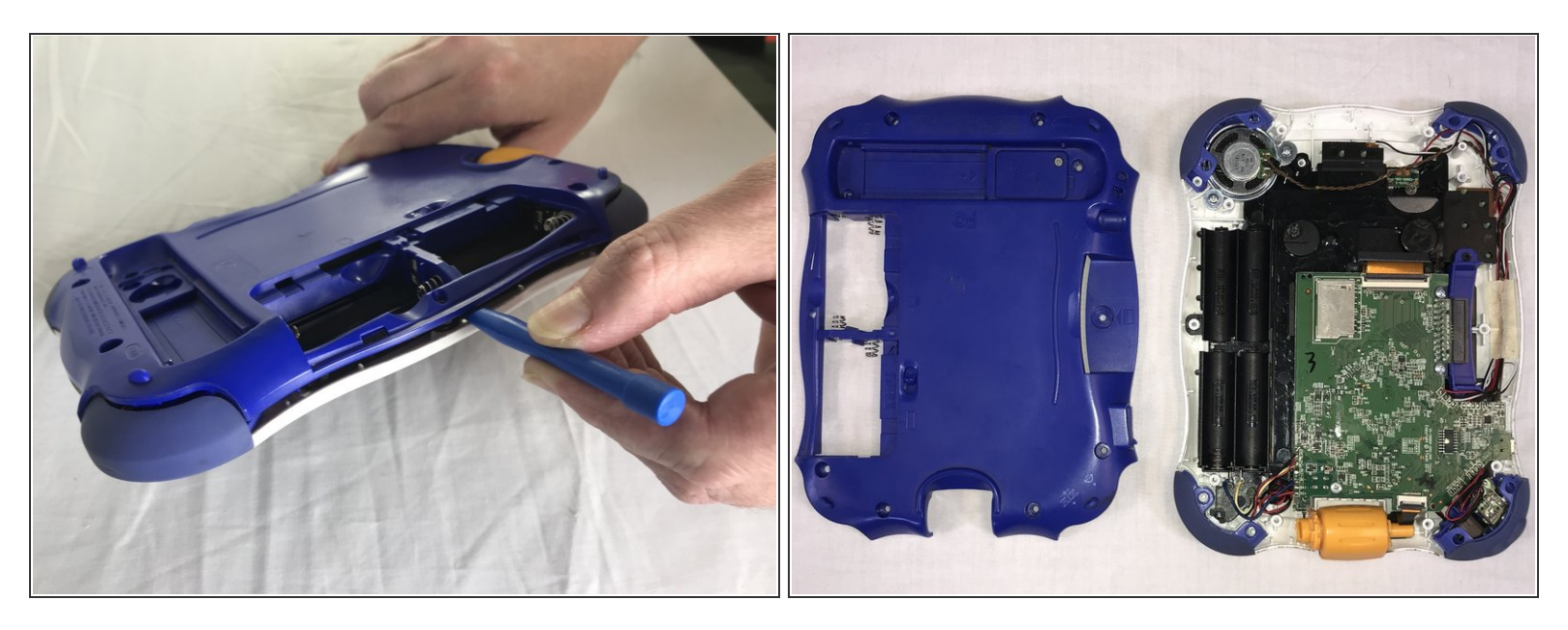

- À l'aide de l'outil d'ouverture en plastique, détachez la plaque arrière de la pièce avant.
- Ne pas utiliser une force excessive. Si la plaque arrière ne s'allume pas doucement, vérifiez à nouveau que toutes les vis ont été retirées.
- (i) Une fois le panneau arrière retiré, vous pourrez voir la carte mère et les autres composants du périphérique.

#### Étape 6 — Prise casque

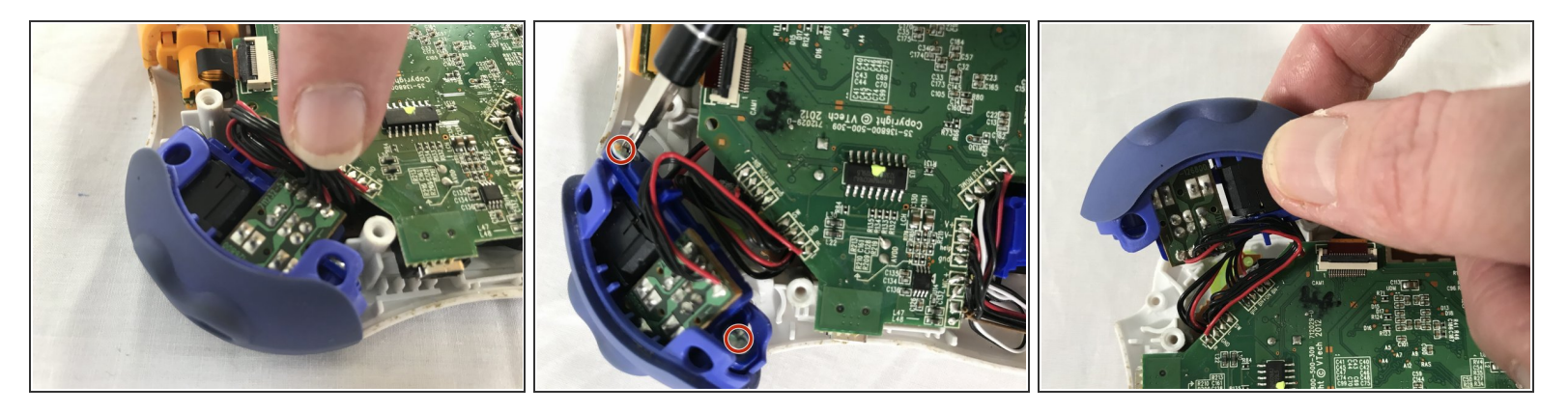

• Retirez les deux vis 7 mm du pare-chocs gauche de l'appareil à l'aide d'un tournevis JO.

Neillez à ne pas trop tirer lorsque vous retirez le pare-chocs afin d'éviter d'endommager le circuit.

# Étape 7

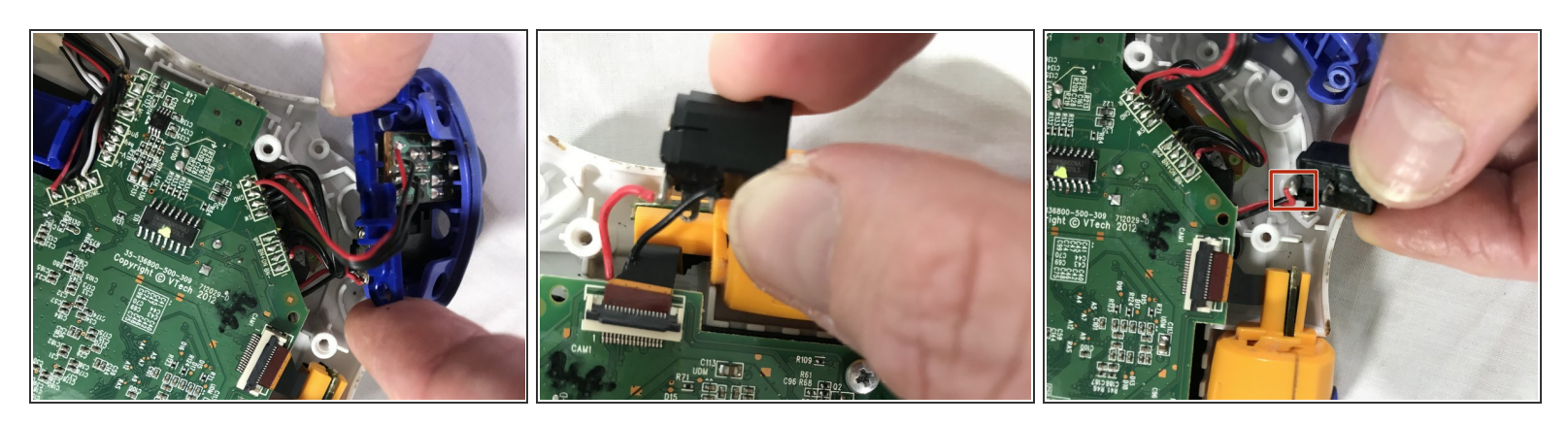

- Utilisez vos doigts pour retirer délicatement la prise casque.
- Détachez les points indiqués pour retirer complètement la prise casque de la carte mère.
- (i) Un guide de soudure offert par IFIXIT est disponible ici.

Pour remonter votre appareil, suivez ces instructions dans l'ordre inverse.